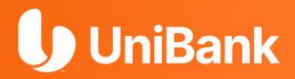

# Guía para Afiliación Banca en Línea

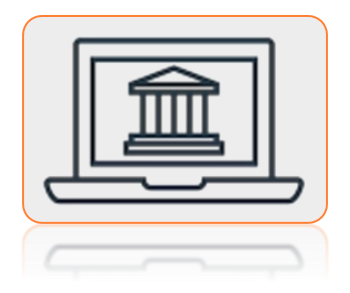

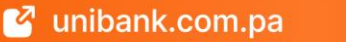

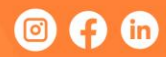

### **U** UniBank

## PASOS A SEGUIR:

#### Paso 1.

Debes **ingresar** a **Banca en** Línea desde tu computadora personal por la página web de UniBank: <u>www.unibank.com.pa</u> y presione el botón "**Nuevo** usuario".

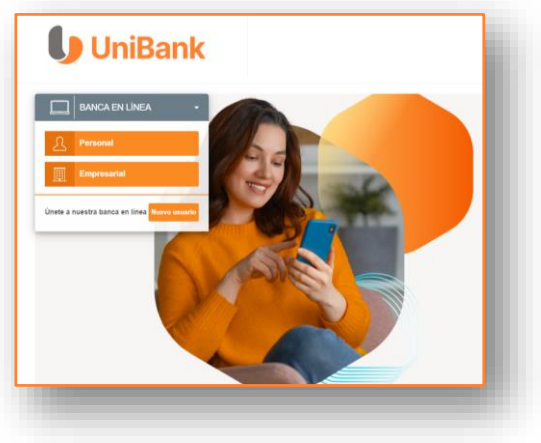

Paso 2. Presione el botón: "CLICK AQUÍ"

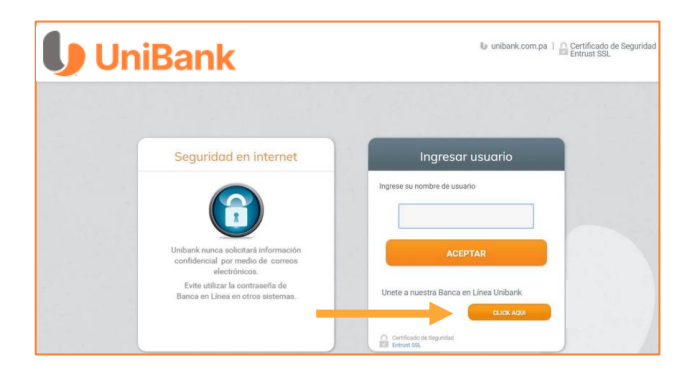

#### **U** UniBank

### Paso 3.

#### Ingrese la información solicitada:

- ✓ Tipo de identificación
- Número de identificación: Ejemplos:

Si su cedula es 8-729-2375, se completaría de la siguiente manera: 08- -00729-002375 Si su cédula inicia con E, N, PE u otra nominación E-729-2375, se completaría de la siguiente manera: 00-E-00729-002375

- Fecha de nacimiento
- Producto: producto que mantiene activo en el banco
- Número de Cuenta / Tarjeta / Préstamo
- Código de Seguridad CAPTCHA. Si no entiende el código, presione el botón "Actualizar" para que se genere un nuevo código de seguridad

Luego de llenar toda la información, presione el botón "ACEPTAR".

| <b>U</b> niBank                                                                                                    |                                                                                                    | 🕼 unibank.com.pa |
|----------------------------------------------------------------------------------------------------|----------------------------------------------------------------------------------------------------|------------------|
| Ingrese la información solicitada po<br>personal que utilizo durante la aper<br>"Nota: Favor de no colocar quiones<br>enviara una clave de validación al co<br>País/Tipo de identificación<br>Número de identificación<br>Fecha de Nacimiento.<br>Producto<br>Número de cuenta<br>Código de seguridad: | An el registro de su afiliación, debe utilizar el número de cedula o identificación<br>trans) de cuentas(s).<br>en las datos de more de cédula y cuenta, una vez confirmado el registro, el sistema<br>conce electrónico previamente registrado durante la(s) apertura(s) de la(s) cuenta(s). |                  |

#### UniBank

#### Paso 4.

- El sistema le enviará a su correo electrónico una clave temporal de acceso
- Ingrese la clave en el recuadro para rellenar que dice "Clave Temporal"
- Presione "CONTINUAR"

| UniBank                                                                                                    | 🕼 unibank.com.pa |
|----------------------------------------------------------------------------------------------------|------------------|
| Hemos enviado a su email BRY******@QUIVER.ZONE una clave temporal de un solo uso, para corroborar esta il<br>verifique su email e introduzca la clave enviada en el siguiente campo para aprobar el proceso de auto afiliació<br>En caso de no recibir el mensaje o sus datos no estar actualizado, favor contactar a su oficial de cuenta. | nformación<br>1. |
| Clave Temporal L8QUY6TPH4                                                                                                    |                  |
| CONTINUAR                                                                                                    |                  |

#### Paso 5.

- Fije el nombre de USUARIO de ingreso a la plataforma de Banca en Línea
- Presione el botón "CONTINUAR"

| UniBank                                                                                                    | 🕼 unibank.com.pa |
|----------------------------------------------------------------------------------------------------|------------------|
| Defina su Usuario, el cual debe contener de 6 a 10 caracteres. Se recomienda por seguridad que incluya letras y n<br>Con este Usuario usted ingresará a su Banca en Línea. | úmeros.          |
| Codigo de Usuari BJACOB                                                                                                    |                  |
| CONTINUAR                                                                                                    |                  |

#### **U** UniBank

#### Paso 6.

- ✓ Ingrese una nueva combinación de contraseña siguiendo las reglas que se muestran en la pantalla. <u>Importante mencionar que la contraseña creada debe contener, 10 caracteres de los cuales 8 deben ser letras entre mayúsculas, minúsculas y 2 deben ser numéricos. Ejemplo: Martinaq10
  </u>
- ✓ Presione el botón "CONTINUAR".

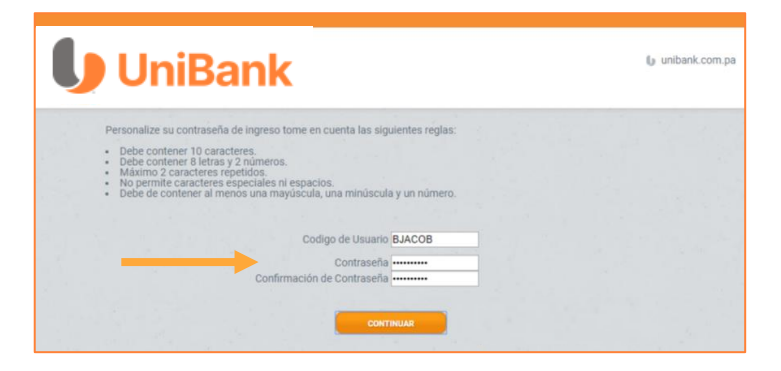

#### Paso 7.

- El sistema confirmará la creación de su Usuario de Banca en Línea.
- Presione el botón "CONTINUAR"

| UniBank                                                                 | 🕼 unibank.com.pa |
|-------------------------------------------------------------------------|------------------|
| Usuario creado con éxito.                                               |                  |
| Presione el botón "Continuar" e ingrese nuevamente a la Banca en Línea. |                  |
|                                                                         |                  |

#### UniBank

#### Paso 8.

 Proceda a ingresar a Banca en Línea Personal con el Usuario creado

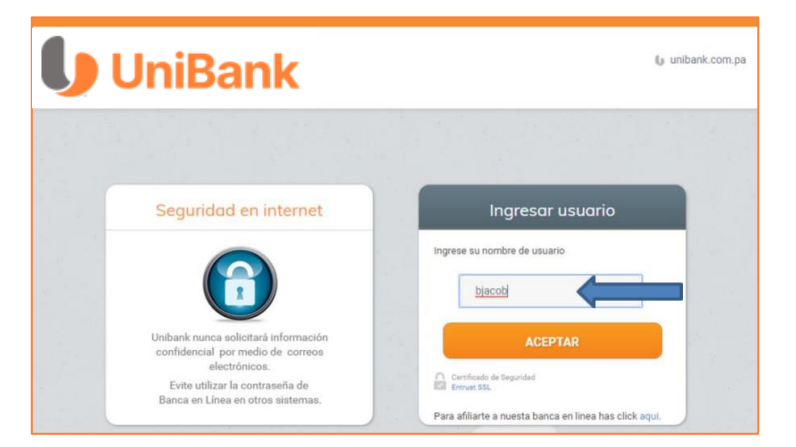

#### Paso 9.

✓ Ingrese la "contraseña" durante el proceso de afiliación

Presione el botón "ACEPTAR"

| UniBank                                        | (jr unbank.com.pr                     |
|------------------------------------------------|---------------------------------------|
|                                                |                                       |
| Imagen de seguridad                            | Ingresar contraseña                   |
|                                                | Ingrese su contraseña                 |
|                                                | ACEPTAR                               |
| Usted no cuenta con una<br>imagen de seguridad | Continued on Separated<br>Environ SSL |

#### UniBank

#### Paso 10.

- Elija una (1) imagen
- Elija tres (3) preguntas de seguridad
- Presione el botón "ACEPTAR"

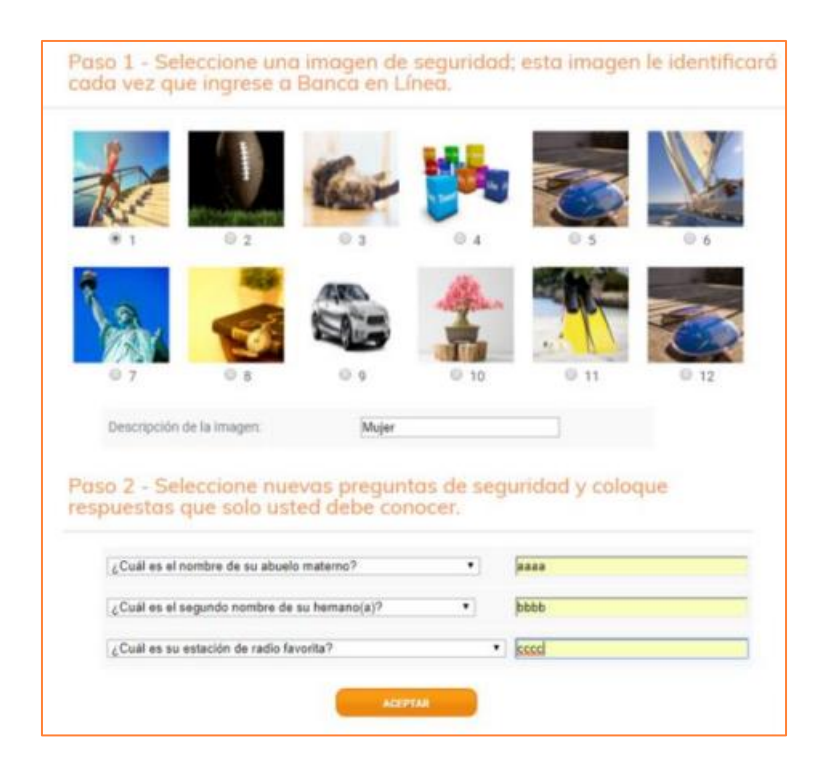

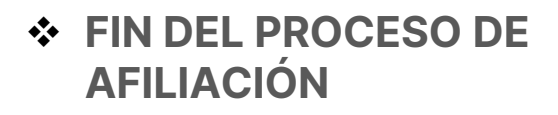